|               | اطلاعيه شماره 49                                                                                      |
|---------------|----------------------------------------------------------------------------------------------------|
|               | ایند جدید پرداخت اجاره بهای سرا                                                                       |
|               | ورود به سایت refah.swf.ir ( مرورگر موزیلا / فایرفاکس ).                                               |
|               | انتخاب گزینه <b>فراموشی رمز عبور</b> .                                                                |
| کلید رفتن به  | وارد کردن کم ای و شماره موبایل بنام دانشجو ( صفحه تلفن همراه خود را به صورت افقی تنظیم نمایید ) قا    |
|               | <b>مرحله بعد</b> برای شما قابل نمایش باشد.                                                            |
|               | دریافت پیامک کد صحت سنجی روی تلفن همراه و وارد کردن آن در قسمت مربوطه.                                |
| د @ ،#، و     | وارد نمودن رمز عبور جدید که باید شامل حروف <b>لاتین انگلیسی بزرگ و کوچک، عدد نشانه های خاص مانن</b> ا |
|               | ••••استفاده کنید . <b>مانند 0000Mm_@Mm_23456789</b>                                                   |
| ب نموده ايد . | ورود مجدد به سایت refah.swf.ir و وارد کردن : نام کاربری : کد ملی و رمز عبور که در مرحله قبل انتخاب    |
|               | انتخاب گزینه <mark>پرداخت بدهی</mark> از سمت راست صفحه                                                |
|               | روی نام و نام خانوادگی کلیک نموده و انتخاب گزینه مبلغ پرداختی                                         |
|               | وارد کردن <b>اطلاعات کارت بانکی</b>                                                                   |
|               | :-      پس از پرداخت ،  گزینه <mark>تکمیل فرآیند خرید</mark> را انتخاب نمایید.                        |
|               | اداره سراها                                                                                           |